## CARA MENJALANKAN PROGRAM

- 1. Install Xampp di komputer/laptop.
- Buat database dengan nama pariwisata kemudian import database melalui phpmyadmin.
- 3. Silahkan paste folder pariwisata di drive C:\xampp\htdocs\.
- Configurasi koneksi database ke php di file hubung.php pada folder koneksi silahkan dengan database yang dibuat.
- 5. Jalankan aplikasi Xampp.
- Silahkan akses <u>http://localhost/pariwisata</u> maka aplikasi akan berjalan dengan baik.
- 7. Untuk masuk ke halaman admin silahkan akses

http://localhost/pariwisata/admin, setelah itu memasukan nama

:hamdani dan username :hamdan password :12345.

- 8. User bisa melakukan pemesanan langsung di pilih di navigasi paket tour atau wisata.
- 9. Jika memelih baket tour pilih button baca selengkapnya.
- 10. Kemudian akan masuk ke detail paket.
- 11. Jika memilih wisata sendiri pilih navigasi pilih wisata.
- 12. Maka akan masuk ke daftar wisata.
- 13. Jika akan memesan pilih kotak cekbox di bawah daftar wisata.

- 14. Apabila sudah memilih wisatanya pilih tombol pesan.
- 15. Jika sudah melakukan pemesanan maka akan muncul daftar pesanan yang dimana pada jumlah pesanan dan jumlah orang bisa di rubah, lalu klik update.
- 16. Kemudian klik selesai.
- 17. Langkah selanjutnya isi data diri.
- 18. Selanjutnya setelah mengisi data diri akan mendapatkan struk, yang berisi kode transaksi nama pemesan harga buat mengisi data konfirmasi.
- 19. Jika ingin menjadi member silakan daftar.
- 20. Jika sudah menjadi member langsung lakukan login.
- 21. Di halam member terdapat potongan harga 10 %.